## PANDUAN PENDAFTARAN APLIKASI PPL2 FAKULTAS TARBIYAH

 Kunjungi link berikut <u>https://s.id/siappakppl2fatar</u>, maka akan diarahkan ke tampilan sebagai berikut

| Aplikasi Praktikum<br>Laboratorium Fakultas Tarbiyah        |
|-------------------------------------------------------------|
| Info Gunakan username dan password Simpadu<br>Akademik Anda |
| Username .                                                  |
| Password                                                    |
| Password                                                    |
| Login                                                       |

 Masukkan username dan password akun simpadu anda, apabila login sukses maka akan diarahkan ke tampilan sebagai berikut, tampilan dibawah menandakan bahwa form pendaftaran belum dibuka

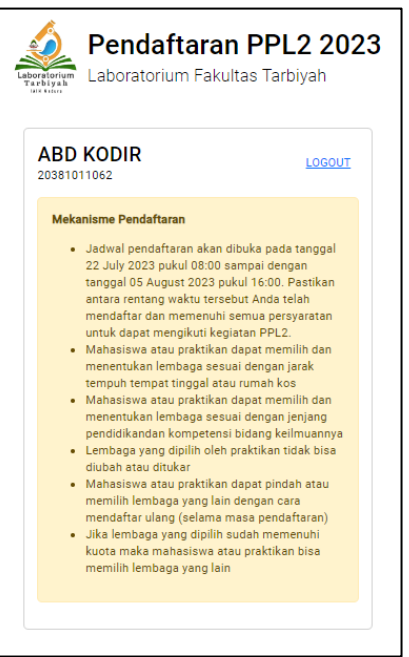

3. Berikut tampilan apabila form pendaftaran apabila sudah dibuka, klik DAFTAR untuk melakukan pendaftaran

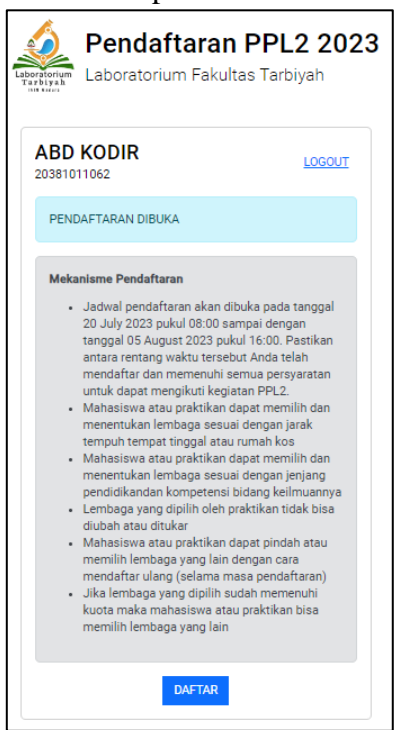

 Selanjutnya isikan data diri dengan benar, anda diberikan kesempatan 1x untuk mengisi biodata tersebut, lalu klik simpan dan lanjut

| Pendaftara                                                                                                | <b>an PPL2 20</b><br>kultas Tarbiyah             |
|----------------------------------------------------------------------------------------------------|--------------------------------------------------|
| ABD KODIR<br>20381011062                                                                                  | LOGOUT                                           |
| PENDAFTARAN DIBUKA                                                                                        |                                                  |
| Perhatian<br>Anda diberikan 1x kesempatan<br>biodata anda, pastikan data an<br>sebelum menyimpan dan mela | n untuk menyimpan<br>Ida sudah benar<br>Injutkan |
| Jenis Kelamin                                                                                             |                                                  |
| Perempuan                                                                                                 |                                                  |
| Nomor HP (WA)                                                                                             |                                                  |
| 0817750******                                                                                             |                                                  |
|                                                                                                    |                                                  |
| Alamat Tempat Tinggal                                                                                     |                                                  |
| Alamat Tempat Tinggal<br>Alamat tinggal saat ini                                                          |                                                  |
| Alamat Tempat Tinggal<br>Alamat tinggal saat ini                                                          |                                                  |

 Selanjutnya akan diberikan data lembaga yang dapat anda pilih, pilihlah sesuai dengan kebutuhan anda, berikut tampilan pemilihan Lembaga

| BD KODIR                                                                                                    | LOGOUT                           |
|----------------------------------------------------------------------------------------------------|----------------------------------|
| 381011062<br>Cari                                                                                                    |                                  |
| Silahkan pilih lembaga yang masih tersedia                                                                                                    |                                  |
| MA Al-Abror Blum<br>Pamekasan                                                                                                    | ıbungan                          |
| JL. PP. Al-Abror Berruh Blumbungan, Ke                                                                                                    | c. Larangan                      |
| JL, PP, Al-Abror Berruh Blumbungan. Ke<br>Kab. Pamekasan<br>Tersisa <b>2</b> kuota mahasiswa                                                                   | c. Larangan                      |
| JL. PP. Al-Abror Berruh Blumbungan. Ke<br>Kab. Pamekasan<br>Tersisa <b>2</b> kuota mahasiswa                                                                   | c. Larangan<br>PILIH             |
| JL. PP. Al-Abror Berruh Blumbungan. Ke<br>Kab. Pamekasan<br>Tersisa 2 kuota mahasiswa<br>MA Al-Hikmah Ae                                                       | e. Larangan<br>PILIH<br>Ing Deke |
| JL. PP. Al-Abror Berruh Blumbungan. Ke<br>Kab. Pamekasan<br>Tersisa 2 kuota mahasiswa<br>MA Al-Hikmah Ae<br>Sumenep                                            | PILIH<br>ng Deke                 |
| JL, PP. Al-Abror Berruh Blumbungan. Ke<br>(ab. Pamekasan<br>Tersisa 2 kuota mahasiswa<br>MA Al-Hikmah Ae<br>Sumenep<br>JL, PP. Al - Hikmah Aengdake Bluto, Kec | PILIH<br>Ing Deke                |

6. Apala hendah ingin memilih Lembaga, lakukan konfirmasi dengan cara klik OK

| Apakah anda y<br>lembaga ini? | vakin ingin memilih |
|-------------------------------|---------------------|
|                               | Batal Ok            |

7. Apabila sekolah sudah dipilih, anda bisa mendownload formular pendaftarannya

| 381011062                              | LOGOU                      |
|----------------------------------------|----------------------------|
| Cari                                   |                            |
| Lembaga yang dipilih sa                | at ini                     |
| MA AI-ADIOI<br>Pamekasan               | Blumbungan                 |
| JL. PP. Al-Abror Berruh Blun           | nbungan. Kec. Larangan     |
| Kab. Pamekasan<br>B                    | ATAL PILIH DOWNLOAD        |
|                                        |                            |
| MA Al-Hikm                             | ah Aeng Deke               |
| Sumenep                                | -                          |
| JL. PP. AI - Hikmah Aengdal<br>Sumenep | ke Bluto, Kec. Bluto, Kab. |
| Toroigo 2 kueto mohogia                | wa                         |
| Sumenep<br>Toroico 2 kuoto mobocio     | wa                         |

8. Tampilan apabila pendaftaran sudah ditutup.

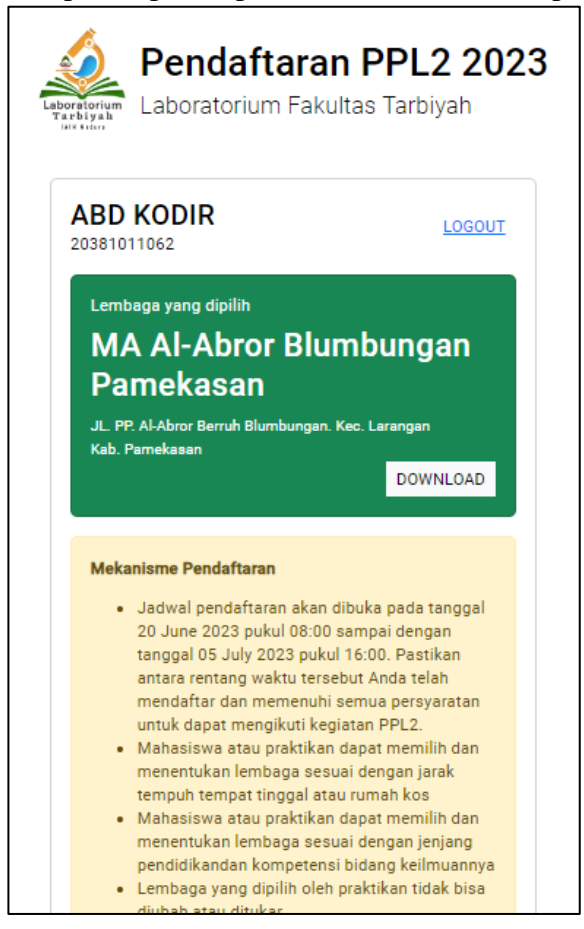